## ライセンスの転送

異なる製品のライセンスの別々のUSBキーにインストールし、複数のUSBキーを管理している場合、それらのライセンスを1つのUSBキーに転送し、まとめて管理することで、コンピューターの USBポートの使用を節約することができます。

USBキーにインストールされているライセンスを、他のUSBキーに転送するための方法を説明します。

- USBキーを使用しているアプリケーションをすべて終了します。
  \* USBキーを使用しているアプリケーションが起動している場合、ライセンスの転送はできません。
- 2 コンピューターがインターネットに接続されていることを確認してください。
  \* ライセンスを転送するには、コンピューターがインターネットに接続されている必要があります。
- 3 転送元のUSBキー、転送先のUSBキーをそれぞれコンピューターのUSBポートに接続します。
  \* その他のUSBキーは接続しないでください。
- 4 「License Control Center」を起動します。

## Windows

タスクバーの[スタート]ボタン、[すべてのプログラム]を順にクリックし、メニューの中から 「Syncrosoft」–「License Control Center」を選択します。 Mac 「アプリケーション」フォルダの中にある「License Control Center」をダブルクリックしま す。

- 5 License Control Centerが起動し、それぞれのUSBキーにインストールされているライセンス が表示されますので確認してください。転送したいライセンスを確認したら「Wizards」メ ニューから「License Transfer...」を選択します。
- 6 「Welcome to the License Transfer Wizard」の画面が表示されますので、[Next]をクリック します。
- 7 「Select License」の画面が表示されますので、転送したいライセンスをクリックして選択し、 [Next]をクリックします。
- 8 「Transfer License」の画面が表示されますので、[Start]をクリックします。ライセンスの転送を開始します。転送が終了すると、「License transfer successfully completed.」と表示されますので、[OK]をクリックし、次に[Finish]をクリックします。
- 9 再びLicense Control Centerが表示されますので、ライセンスが正しく転送されていることを確認した後、License Control Centerを終了してください。